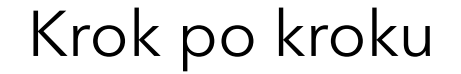

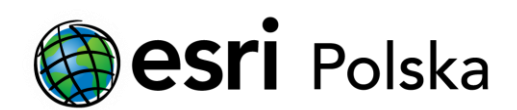

# Instalacja oprogramowania ArcGIS Pro

### Krok 1 /10

Do procesu instalacji oprogramowania ArcGIS Pro potrzebny jest instalator, pobrany ze strony internetowej My Esri, zgodnie z instrukcją: Pobieranie oprogramowania Esri

Kliknij dwukrotnie ikonę, wcześniej pobranego instalatora w formacie (.exe), aby rozpocząć instalację.

### Krok 2 /10

Zaakceptuj domyślny folder docelowy, do którego zostaną wyodrębnione pliki, lub kliknij "Przeglądaj", aby wybrać inny folder.

Domyślny folder docelowy ma ścieżkę: <Dysk>\Użytkownicy\<nazwa użytkownika>\Dokumenty\ArcGIS Pro <wersja>

Kliknij "Dalej".

| S ArcGIS Pro                                                             | Х          |
|--------------------------------------------------------------------------|------------|
| Folder docelowy plików                                                   |            |
| Wybierz folder docelowy, do którego zostaną rozpakowane pliki z pakietu: |            |
| Whiter folder decelours                                                  |            |
| wybierz folder docelowy:                                                 |            |
| D:\Documents\ArcGIS Pro 3.1                                              | Przeglądaj |
|                                                                          |            |
|                                                                          |            |
|                                                                          |            |
|                                                                          |            |
|                                                                          |            |
|                                                                          |            |
|                                                                          |            |
| < Wstecz Dalej >                                                         | Anuluj     |
|                                                                          |            |

# Krok 3 /10

Jeśli pliki instalacyjne oprogramowania ArcGIS Pro, były już wcześniej wyodrębniane na danym urządzeniu, pojawi się monit o zastąpieniu istniejących plików. Zaznacz opcję "Wykonaj dla wszystkich konfliktów" oraz kliknij "Tak, zastąp go".

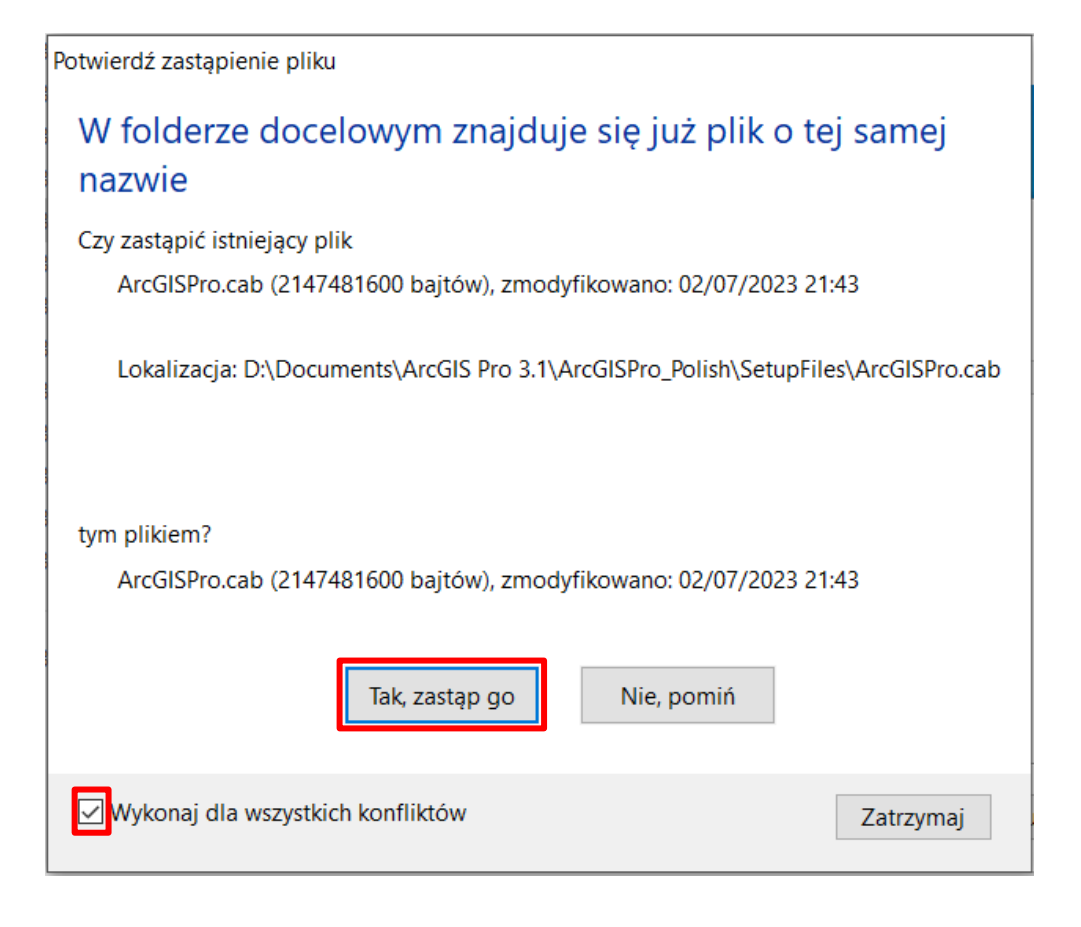

#### Krok 4 /10

Gdy proces się zakończy, pojawi się informacja o tym, że pliki instalacyjne, zostały pomyślnie wyodrębnione na Twoim komputerze.

Opcja "Uruchom ponownie teraz" jest domyślnie zaznaczona. Jeśli chcesz dokonać instalacji później, odznacz tę opcję. Kiedy będziesz gotowy do instalacji, przejdź do folderu docelowego i dwukrotnie kliknij ikonę pliku "ArcGISPro.msi".

Kliknij "Zamknij".

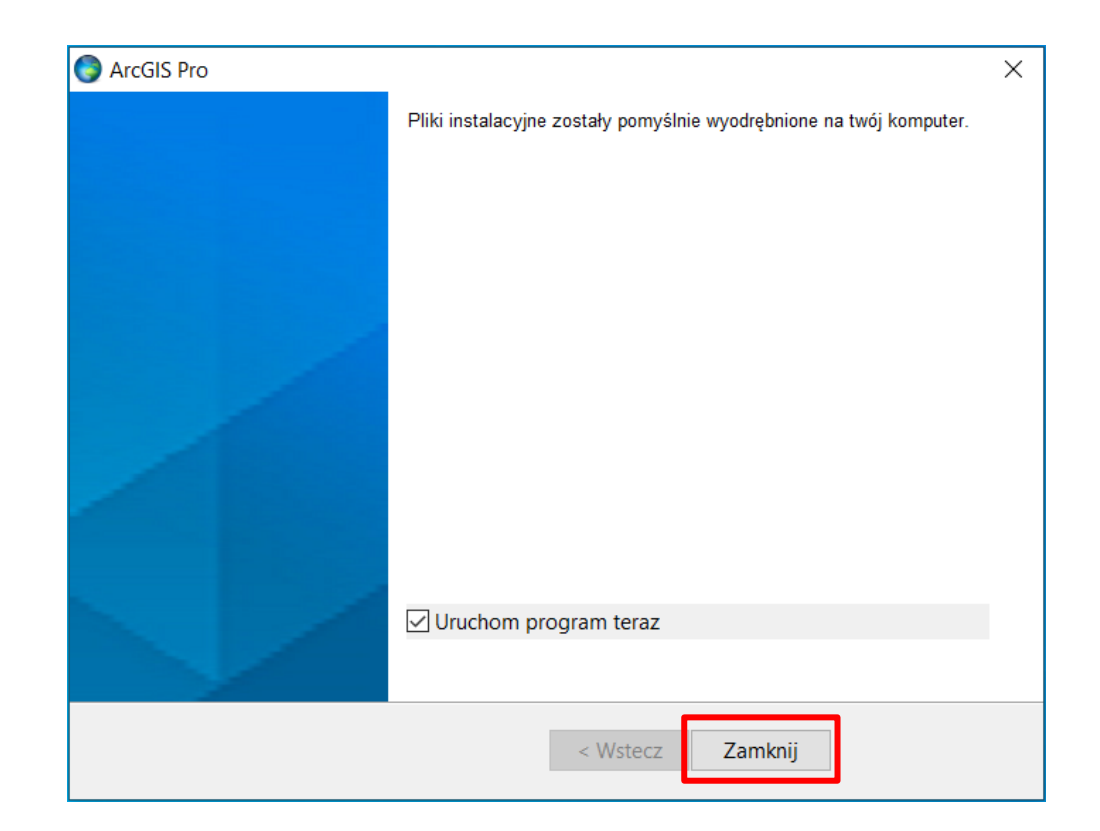

### Krok 5 /10

W pierwszym oknie programu instalacyjnego oprogramowania ArcGIS Pro, oraz w oknie powitalnym, kliknij "Dalej".

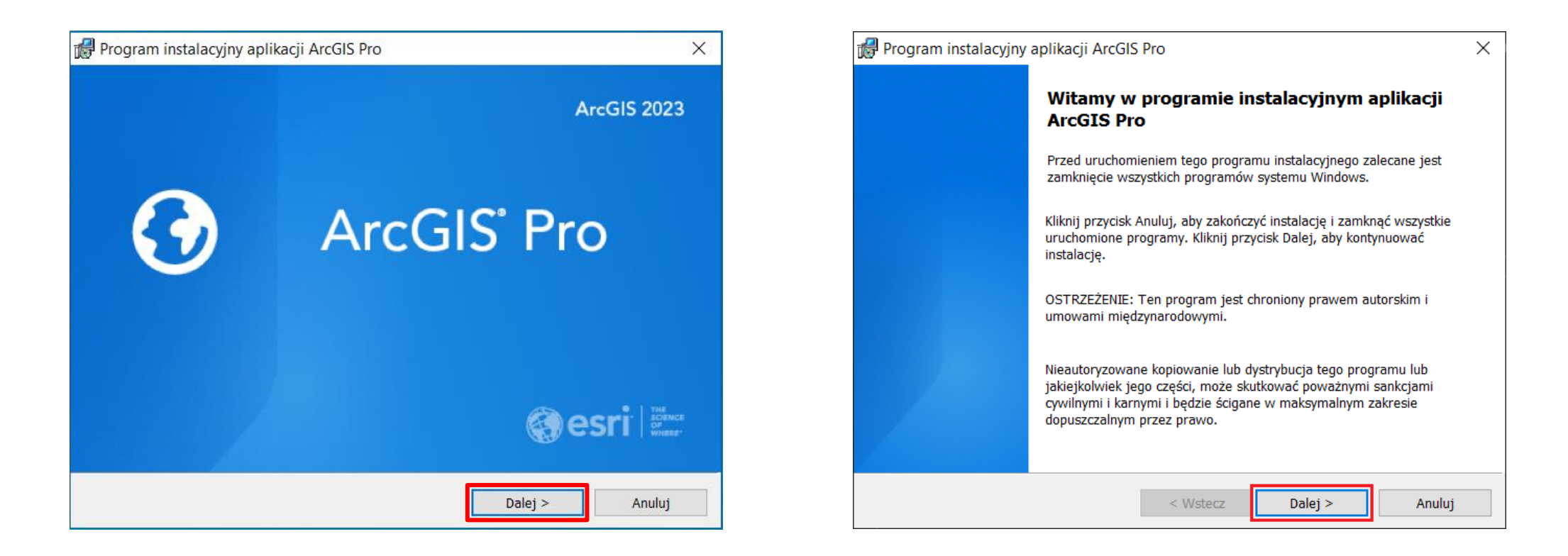

## Krok 6 /10

Przejrzyj warunki Umowy ramowej.

- Jeśli akceptujesz warunki umowy, zaznacz opcję "Akceptuję warunki Umowy Ramowej" oraz kliknij "Dalej".
- Jeśli nie akceptujesz warunków umowy, zaznacz opcję "Nie akceptuję Umowy Ramowej" oraz kliknij "Anuluj", aby przerwać instalację.

| 🖁 Program instalacyjny aplikacji ArcG                                                                                                    | GIS Pro                                                                                                    |                                                                                                    | ×                                                       |
|----------------------------------------------------------------------------------------------------|----------------------------------------------------------------------------------------------------|----------------------------------------------------------------------------------------------------|---------------------------------------------------------|
| Umowa Licencyjna                                                                                                    |                                                                                                    |                                                                                                    |                                                         |
| Proszę uważnie przeczytać niniejszą Ur                                                                                                    | mowę Licencyjną.                                                                                                 |                                                                                                    | 9                                                       |
| Umowa ramowa (E<br>Zaktualizo<br>WAŻNE! NALEŻY DOKŁADNIE                                                                                                    | <b>E204CW)</b><br>wano 1 listopad<br>ZAPOZNAĆ SIE                                                                | a 2022<br>2 TREŚCIĄ DC                                                                                             | KUMENTU                                                 |
| Esri zgadza się dostarczać Klic<br>pod warunkiem zaakceptowani<br>zawartych w niniejszej Umowie<br>ostateczne porozumienie stror<br>Asortymentu i Usług Esri, o ile<br>podpisaną umowę licencyjną m                                     | entowi Asortym<br>ia wszystkich w<br>e, która będzie s<br>n w zakresie nał<br>nie zostanie on<br>niędzy Klientem | ent i Usługi Esr<br>arunków i posta<br>stanowiła jedyne<br>bycia przez Klie<br>a zastąpiona pr<br>a Esri. Licencjo | i wyłącznie<br>anowień<br>e i<br>nta<br>rzez<br>obiorca |
| Esri zgadza się dostarczać Klie<br>pod warunkiem zaakceptowani<br>zawartych w niniejszej Umowie<br>ostateczne porozumienie stror<br>Asortymentu i Usług Esri, o ile<br>podpisaną umowę licencyjną m                                     | entowi Asortym<br>ia wszystkich w<br>e, która będzie s<br>n w zakresie nał<br>nie zostanie on<br>niędzy Klientem | ent i Usługi Esr<br>arunków i posta<br>stanowiła jedyne<br>bycia przez Klie<br>a zastąpiona pr<br>a Esri. Licencjo | i wyłącznie<br>anowień<br>e i<br>nta<br>rzez<br>obiorca |
| Esri zgadza się dostarczać Klie<br>pod warunkiem zaakceptowani<br>zawartych w niniejszej Umowie<br>ostateczne porozumienie strom<br>Asortymentu i Usług Esri, o ile<br>podpisaną umowę licencyjną m<br>Akceptuję warunki Umowy Ramowej. | entowi Asortym<br>ia wszystkich w<br>e, która będzie s<br>n w zakresie nał<br>nie zostanie on<br>niędzy Klientem | ent i Usługi Esr<br>arunków i posta<br>stanowiła jedyne<br>bycia przez Klie<br>a zastąpiona pi<br>a Esri. Licencjo | i wyłącznie<br>anowień<br>e i<br>nta<br>rzez<br>obiorca |

# Krok 7 /10

Wybierz dla kogo chcesz zainstalować aplikację, zaznaczając opcję:

- "Dowolnego użytkownika tego komputera (wszystkich użytkowników)" – jeśli chcesz zainstalować oprogramowanie dla wszystkich kont użytkowników na danym komputerze
- "Tylko dla mnie (<nazwa użytkownika>)" jeśli chcesz zainstalować oprogramowanie dla jednego konta użytkownika na danym komputerze

Musisz posiadać uprawnienia administratorskie, aby zainstalować aplikację dla wszystkich użytkowników danego komputera.

Kliknij "Dalej".

| Kontekst instalacji       |                      |                       | 0 |
|---------------------------|----------------------|-----------------------|---|
| Zainstaluj aplikację dla: |                      |                       | 0 |
|                           |                      |                       |   |
| Dowolnego użytkownika t   | tego komputera (wszy | rstkich użytkowników) |   |
| 🔿 Tylko dla mnie (        | )                    |                       |   |
|                           |                      |                       |   |
|                           |                      |                       |   |
|                           |                      |                       |   |

# Krok 8 /10

Zaakceptuj domyślną lokalizację oprogramowania, jaką jest: *Dysk>\Program Files\ArcGIS\Pro\* lub kliknij "Zmień...", aby ustawić inną lokalizację.

W przypadku wybrania lokalizacji innej niż domyślna zaleca się, aby ścieżka zawierała folder, a nie była główną lokalizacją dysku. Zmodyfikowana ścieżka domyślnie nie dołącza \ArcGIS\Pro\.

Kliknij "Dalej"

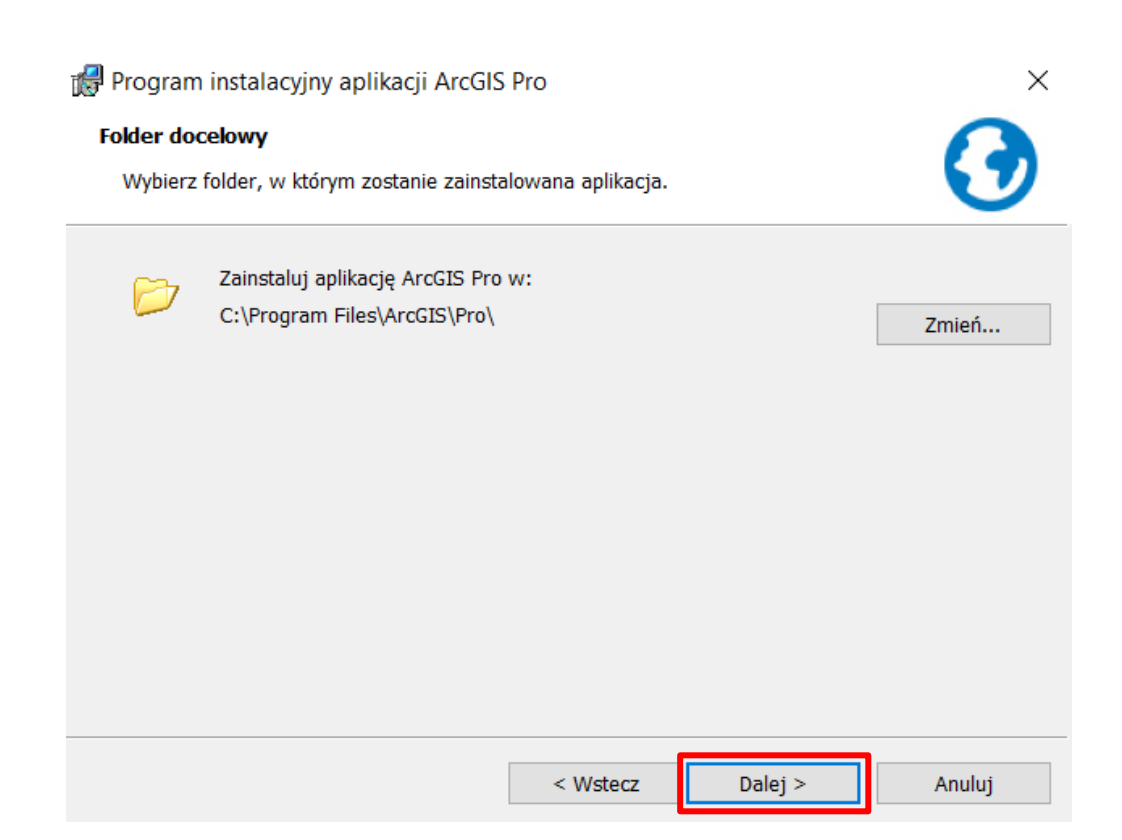

## Krok 9 /10

Opcje dotyczące uczestniczenia w programie poprawy satysfakcji użytkowników produktów firmy Esri oraz uruchomienia aplikacji ArcGIS Pro po zakończeniu instalacji, są domyślnie zaznaczone. Jeśli chcesz, odznacz jedną lub obie opcje.

Możesz zmienić opcję uczestnictwa w programie poprawy satysfakcji użytkowników produktów firmy Esri, również po instalacji oprogramowania ArcGIS Pro.

Kliknij "Instaluj", aby zainstalować oprogramowanie.

| Program instalacyjny aplikacji ArcGIS Pro X                                                                                                    |
|----------------------------------------------------------------------------------------------------|
| Gotowy do instalacji programu   Kreator jest gotowy do rozpoczęcia instalacji.                                                                                                    |
| Jeżeli chcesz przejrzeć lub zmienić jakiekolwiek ustawienia instalacji, kliknij przycisk Wstecz.<br>Kliknij przycisk Anuluj, aby zakończyć pracę z kreatorem.<br>Czy chcesz anonimowo uczestniczyć w projektowaniu przyszłych wersji systemu ArcGIS?<br>✓ Kliknij tutaj, aby uczestniczyć w programie poprawy satysfakcji użytkowników produktów<br>firmy Esri (zalecane).<br>Dowiedz się więcej o programie poprawy satysfakcji użytkowników firmy Esri<br>✓ Uruchom aplikację ArcGIS Pro po zakończeniu instalacji. |
| < Wstecz Staluj Anuluj                                                                                                    |

# Krok 10/10

Aby zakończyć instalację, kliknij "Zakończ". Jeśli we wcześniejszym kroku, zaznaczyłeś opcję "Uruchom aplikację ArcGIS Pro po zakończeniu instalacji", aplikacja ArcGIS Pro uruchomi się automatycznie.

Jeśli chcesz się dowiedzieć, co należy wykonać, rozpoczynając pracę z aplikacją ArcGIS Pro, przejdź do instrukcji Uruchomienie ArcGIS Pro

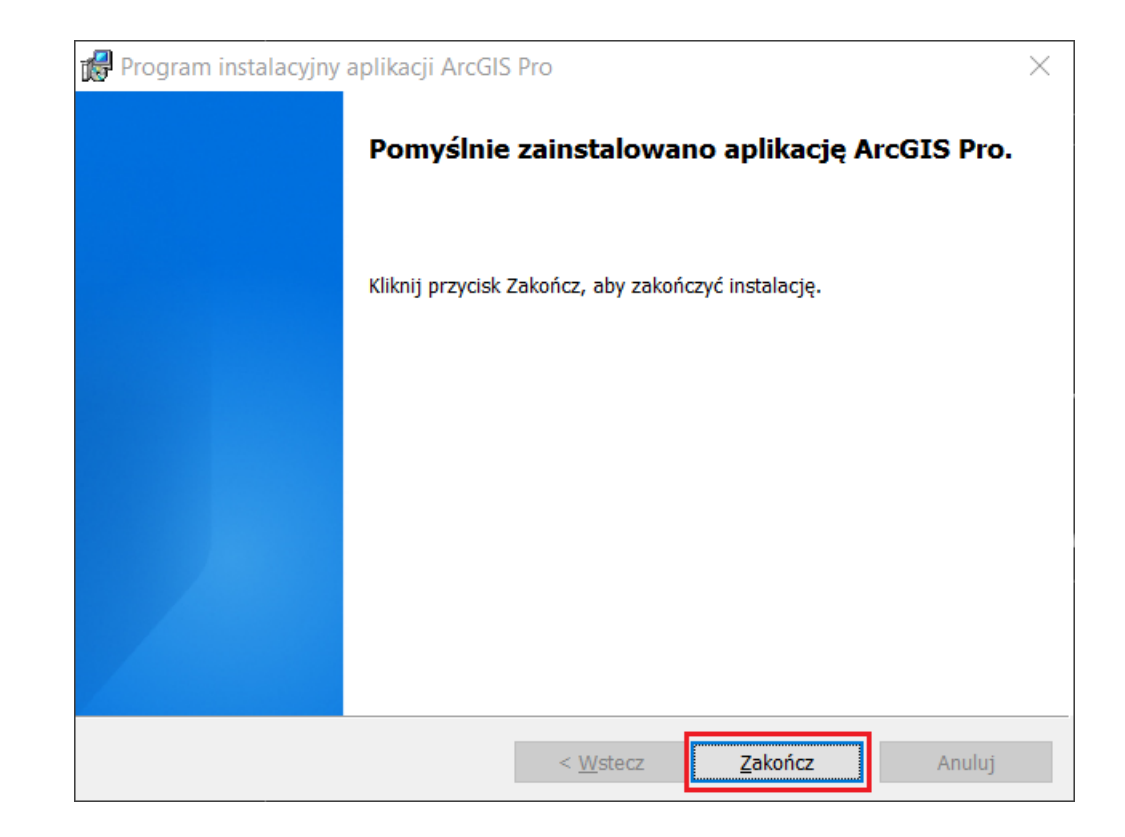